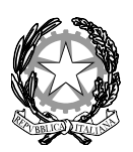

## MINISTERO DELL'ISTRUZIONE

## ISTITUTO COMPRENSIVO STATALE "Pasquale Stanislao Mancini"

Scuola dell'Infanzia, Primaria e Secondaria di primo Grado con indirizzo musicale Uffici segreteria e Presidenza Via Cardito, snc - 83031 Ariano Irpino (AV) -

ISTITUTO COMPRENSIVO STATALE - "P.S. MANCINI" - ARIANO IRPINO Prot. 0004505 del 14/10/2023 IV-3 (Uscita)

Ai genitori degli alunni

Pc DSGA

Sito web

# OGGETTO: Guida operativa primo accesso per le Famiglie al portale Argo

Si comunica che la Segreteria scolastica ha provveduto ad inoltrare ai genitori degli alunni, su mail personale, depositata all'atto dell'iscrizione, le credenziali per il primo accesso al registro elettronico. I genitori potranno consultare il registro elettronico per prendere visione delle assenze e delle attività svolte in classe e leggere le circolari pubblicate nella sezione "Bacheca".

Si allega alla presente la "Guida per l'accesso al portale famiglia" pubblicata da Argo Software.

Per un eventuale supporto tecnico è possibile rivolgersi alla segreteria didattica della scuola

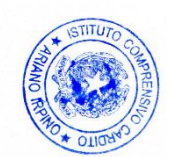

Il Dirigente Scolastico Dott.ssa Tiziana Aragiusto Firma autografa omessa ai sensi dell'art. 3 del D. Lgs. n. 39/1993

# Guida al primo accesso su did<sup>UP</sup> Famiglia.

Gentile utente

Siamo lieti di darle il benvenuto nella piattaforma di comunicazione "scuola – famiglia" Argo, di seguito le forniremo delle semplici istruzioni per l'accesso al sistema

1) Scaricate l'app did<sup>UP</sup> Famiglia scansionando il *Qrcode* sotto riportato (in base al Sistema Operativo del vostro smartphone):

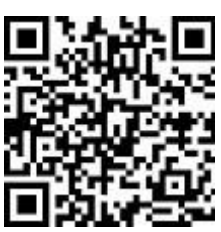

Per Android

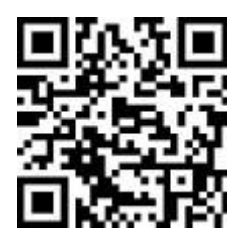

Per iOS

2) Per effettuare il primo accesso all'applicazione, si dovranno utilizzare le credenziali temporanee fornite dalla segreteria via e-mail o su supporto cartaceo.

#### **Istruzioni operative:**

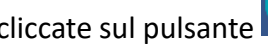

Aprite l'app e cliccate sul pulsante 1. Immettete il codice scuola e sotto le credenziali temporanee (numeri e lettere) come da istruzioni

ricevute dalla scuola; cliccate su ENTRA.

- 2. Vengono generati automaticamente uno o più profili in base al tipo di accesso:
  - a) genitore: viene generato un profilo per ogni figlio frequentante la scuola indicata nella login, in questo caso in alto compare il nome del figlio e in basso viene indicato il nome genitore intestatario.

b) alunno: viene generato solo il profilo specifico dell'alunno, e in basso viene specificato che si tratta

di un account "alunno".

Cliccare su Entra nel Profilo (se ci sono più profili, ripetere le operazioni, appresso indicate, su ogni

profilo)

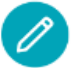

- 3. Cliccate su cambio dati primo accesso; pulsante
- 4. Immettere le credenziali personali di primo accesso, quindi cliccare su SALVA. NOTA BENE: si può immettere un nome utente a piacimento, <u>senza spazi</u> e <u>senza il</u> codice scuola. Ad es: michele.verdi (OK); michele verdi (NO); michele.verdi.sg12345 (NO).
- 5. A questo punto il profilo è stato creato correttamente e si potrà accedere a tutte le funzionalità dell'APP; riceverete una e-mail di conferma (6).

didUP Famiglia didUP Famiglia didUP Famiglia didUP Famiglia delipiton per studenti e genton etalogiston per studenti e genton delipiton per studenti e genton delipiton per studenti e genton delipiton per studenti e genton delipiton per studenti e genton delipiton delipiton per studenti e genton delipiton delipiton 

| SCELTA PROFILO                                       |                    |
|------------------------------------------------------|--------------------|
| VERDI ANTONIO                                        |                    |
| 1A<br>2021/2022                                      | >                  |
| IO AGROAL AGROIND., BIENNIO COMUNE - ISTITUTO TECNIC | CO AGRARIO         |
| ENTR                                                 | A NEL PROFILO      |
| CUOLA: XX26612<br>E: 56A1252DD94D475F                | $\hat{\mathbf{h}}$ |
|                                                      | SCELTA PROFILO     |

2

| PRIMO ACCESSO                |                                                                                                    |   |
|------------------------------|----------------------------------------------------------------------------------------------------|---|
|                              |                                                                                                    |   |
|                              | VERDI ANTONIO                                                                                                    |   |
| . e                          | 1A<br>2021/2022                                                                                                    |   |
| AGRARIO                      | AGROAL AGROIND., BIENNIO COMUNE - ISTITUTO TECNICO AGRARIC                                                                      | 0 |
| COD. SCL                     | IOLA: XX26612                                                                                                    |   |
| ACCOUN                       | 6A1252DD94D475F<br>I GENITORE INTESTATO A VERDI MICHELE                                                                         |   |
| Cambie                       | o dati primo accesso                                                                                                    |   |
| Al primo<br>utente e         | accesso é necessario scegliere un nuovo identificativo<br>la password                                                           | Ø |
|                              | · # .                                                                                                    |   |
| Rimuov                       | n profilo                                                                                                    |   |
| Rimuov<br>Rimuove<br>saranno | n profilo<br>ndo il profilo selezionato dai dispositivo corrente<br>sliminati anche eventuali altri profili legati all'account. |   |

3

4

|                                                                                                    | PRIMO ACCESSO                                                                             |
|----------------------------------------------------------------------------------------------------|-------------------------------------------------------------------------------------------|
|                                                                                                    |                                                                                           |
| Dati di accesso attuali                                                                                                    |                                                                                           |
| Nominativo Utente                                                                                                    |                                                                                           |
| VERDI MICHELE                                                                                                    |                                                                                           |
| Identificativo Utente                                                                                                    |                                                                                           |
| 56a1252dd94d475f                                                                                                    |                                                                                           |
| Nuovo Identificativo Utente                                                                                                    |                                                                                           |
| michele.verdi                                                                                                    |                                                                                           |
| Nuova Password                                                                                                    |                                                                                           |
| (                                                                                                    | 0                                                                                         |
| Conferma Password                                                                                                    |                                                                                           |
| (                                                                                                    | 0                                                                                         |
| La password deve contenere<br>un carattere speciale tra i se<br>E-Mail                                                                                      | i almeno una lettera maluscola, una minuscola, un numero<br>guent: %&()+,-,/;<=>?@        |
| vmichele23@gmail.co                                                                                                    | m                                                                                         |
| Conferma E-Mail                                                                                                    |                                                                                           |
| vmichele23@gmail.co                                                                                                    | om                                                                                        |
| Conferma Passward Conferma Passward La passward deve conteners un caratine speciale tra i se E-Mail Vmichele23@gmail.cc Conferma E-Mail Vmichele23@gmail.cc | afmeno una lettera matuscola, una minuscola, un numer<br>gguenti: #4 ()*+,-,/;r=32@<br>om |

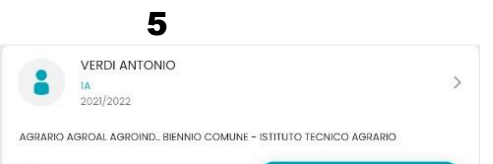

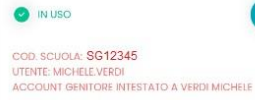

6

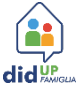

Gentile , la registrazione alla piattaforma di comunicazione scuola famiglia Argo Scuolanext e' stata completata con successo. Le riepiloghiamo i suoi dati di accesso: Codice Scuola: SG12345

Nome utente: michele.verdi Password: (quella che lei ha scelto con il primo accesso)

Per l'accesso rapido a tutte le funzioni di Scuolanext famiglia, le consigliamo di utilizzare l'app gratuita: didUP Famiglia, disponibile sia per iOS che per Android. Potrà accedere al modulo web di Scuolanext Famiglia, anche direttamente da questo link: www.argofamiglia.it, entrando nella sua Area Riservata, e immettendo il codice scuola e le sue credenziali.

Le consigliamo di stampare questa e-mail o di conservarla come futuro promemoria.